## Setting up Cisco Notification Service for UCS Invicta Products

The Cisco Notification Service (CNS) allows you to set up notifications at regular configurable intervals based on products, types of alerts, or specific bug IDs. To receive notifications for Cisco UCS Invicta Solid State Series products, do the following:

- 1. Navigate to <u>the CNS web page</u> (<u>http://www.cisco.com/cisco/support/notifications.html</u>) and log in using your Cisco user ID.
- 2. Click Add Notification.

| 🐥 Cisco Notifica           | tion Service                                                                                                    |
|----------------------------|----------------------------------------------------------------------------------------------------|
| HOME                       | [-] Feedback   Help                                                                                                    |
| SUPPORT & DOWNLOADS        |                                                                                                    |
| TOOLS AND RESOURCES        | Cisco Notification Service allows you to create customized flexible notification alerts to be sent to you via email or by<br>RSS feed, on critical product support subjects: Security Advisories, Field Notices, End of Sale/Support statements |
| Cisco Notification Service | Software Updates, and Known Bugs.                                                                                                    |
|                            | Add Notification Notification History                                                                                                    |
|                            |                                                                                                    |

3. Complete the *Notification Attributes* window by entering a name, type, frequency, and destination email address for the notification, and then click **Continue**.

| Add / Edit a Notification     Attributes     O Topi                                      | c Type 🛛 🕄                  | Topic             | <b>4</b> Sub-Topic(s) <b>9</b> Finish |
|------------------------------------------------------------------------------------------|-----------------------------|-------------------|---------------------------------------|
| Create a name for your notification. Choose how you                                      | ı would like to receive you | r notification, H | 10w often do you want                 |
| to receive it, and to where it should be delivered.                                      |                             |                   | _                                     |
| Notification Name Invicta Notifications                                                  |                             |                   |                                       |
| An Email with links and summaries                                                        | Weekly Summary 👻            | to email_ad       | dress@company.com                     |
| Notification Name Invicta Notifications<br>An Email with links and summaries → delivered | Weekly Summary 👻            | to email_ad       | dress@company.com                     |

4. To receive messaging for a specific product, choose *Product-centric* notifications, and then click **Continue**.

| 1 Notification Attributes 2 Topic Type                                                                                                    | 🕑 Topic                                                                                        | 4 Sub-Topic(s) 9 Finish                                                                                                    |
|----------------------------------------------------------------------------------------------------|------------------------------------------------------------------------------------------------|----------------------------------------------------------------------------------------------------|
| oose the type of topic that you would like to add to your notifi                                                                                                    | cation. A topic contains the                                                                   | specific alerts that you want to receive in your notific:                                                                              |
|                                                                                                    |                                                                                                |                                                                                                    |
| Product-centric allows you to pick one type of Cisproduct/technology.                                                                                                    | sco product or technology a                                                                    | nd then receive different kinds of alerts on that                                                                                      |
| <ul> <li>Product-centric allows you to pick one type of Cisproduct/technology.</li> <li>Alert-centric allows you to pick one type of alert a</li> </ul>                                                          | sco product or technology a<br>nd then receive alerts of tha                                   | nd then receive different kinds of alerts on that<br>at type for multiple Cisco products or technologies.                              |
| <ul> <li>Product-centric allows you to pick one type of Cisproduct/technology.</li> <li>Alert-centric allows you to pick one type of alert a</li> <li>Track a specific Bug ID allows you to receive a</li> </ul> | sco product or technology a<br>nd then receive alerts of tha<br>Ilerts for a specific known bu | nd then receive different kinds of alerts on that<br>It type for multiple Cisco products or technologies.<br>Ig (Email delivery only). |
| <ul> <li>Product-centric allows you to pick one type of Cisproduct/technology.</li> <li>Alert-centric allows you to pick one type of alert a</li> <li>Track a specific Bug ID allows you to receive a</li> </ul> | sco product or technology a<br>nd then receive alerts of tha<br>Ilerts for a specific known bu | nd then receive different kinds of alerts on that<br>at type for multiple Cisco products or technologies.<br>1g (Email delivery only). |
| <ul> <li>Product-centric allows you to pick one type of Cisproduct/technology.</li> <li>Alert-centric allows you to pick one type of alert a</li> <li>Track a specific Bug ID allows you to receive a</li> </ul> | sco product or technology a<br>nd then receive alerts of tha<br>Ilerts for a specific known bu | nd then receive different kinds of alerts on that<br>at type for multiple Cisco products or technologies.<br>1g (Email delivery only). |

5. From the *Products* hierarchy list choose *Unified Computing* > UCS *Invicta Series Solid State Systems* > *All UCS Invicta Series Solid State Systems*, and then click **Continue**.

| Notification Attributes                              | : 2 Topic Type 3 Topic                                                                                                    | Sub-Topic(s) G Finish                                                                    |
|------------------------------------------------------|----------------------------------------------------------------------------------------------------|------------------------------------------------------------------------------------------|
| hoose a device for your notificat                    | ion topic.<br>509 Switch or 2821 Router <b>Find</b>                                                                                                    |                                                                                          |
| > Products > Servers - Ur<br>ake a selection to cont | nified Computing > UCS Invicta Series Solid State Syste                                                                                                    | erns                                                                                     |
| Products >                                           | UCS C-Series Rack Servers                                                                                                    | All UCS Invicta Series Solid State Systems                                               |
| Technology                                           | Software<br>UCS C-Series Rack-Mount UCS-Managed<br>Server Software<br>UCS Central Software<br>UCS Director<br>UCS E-Series Servers<br>UCS E-Series Software<br>UCS Express                                                                                                    | UCS Invicta C3124SA Appliance<br>UCS Invicta Scaling System<br>Whiptail (Racerunner 4.x) |
|                                                      | UCS Invicta Series Solid State Systems ><br>UCS M-Series Modular Server Software<br>UCS M-Series Modular Servers<br>UCS Management Partner Ecosystem Software<br>UCS Manager<br>UCS Mini<br>UCS Mini Software<br>UCS Performance Manager<br>UCS Virtual Interface Card<br>Unified Computing System<br>Unified Computing System Adapters<br>Virtual Application Container Services (VACS) |                                                                                          |

6. Choose one or more UCS Invicta Series Solid State Systems notification subtopics. It is recommended that you select all of the subtopics, and then click **Continue**.

| Notification Attributes                                              | 2 Topic Type                     | 🕑 Topic                 | 4 Sub-Topic(s) 9 Finish | $\geq$ |
|----------------------------------------------------------------------|----------------------------------|-------------------------|-------------------------|--------|
| noose one or more notification su                                    | btopics for the topic "UCS Invio | ta Series Solid State : | Systems".               |        |
| End-of-Sale and End-                                                 | of-Life Announcements            |                         |                         |        |
| <ul> <li>Field Notices</li> <li>Security Advisories &amp;</li> </ul> | Peenoneee                        |                         |                         |        |
| Software Updates [Ne                                                 | w, Certified, Software Adv       | isories, Deferred, Ob   | soleted]                |        |
| 🔽 Known Bugs                                                         |                                  |                         |                         |        |

7. Click **Finish** to save your profile.

| otification Attributes 🔰 🛂 Topic Type                                                                                                    | 3 Topic                                                                  | 🕘 Sub-Topic(s) 🕒 Finish                                         |
|----------------------------------------------------------------------------------------------------|--------------------------------------------------------------------------|-----------------------------------------------------------------|
| your selections below. You may repeat this proces<br>opic for it. You may also add additional sub-topic to<br>en satisfied press <b>'Finish'</b> button to say | s and add another topic<br>an existing topic with th<br>ve vour profile. | c to the same notification and then choose<br>his notification. |
| ······                                                                                                    |                                                                          |                                                                 |
| Email with links and summaries delivered D                                                                                                    | aily Summary for aa                                                      | aungst@cisco.com that includes:                                 |
| CS Invicta Series Solid State Systems                                                                                                    |                                                                          |                                                                 |
| End-of-Sale and End-of-Life Announcements                                                                                                    |                                                                          |                                                                 |
| Field Notices                                                                                                    |                                                                          |                                                                 |
| Security Advisories & Responses                                                                                                    |                                                                          |                                                                 |
| Software Undates                                                                                                    |                                                                          |                                                                 |
| Known Dugo                                                                                                    |                                                                          |                                                                 |
| KIIOWII Dugs                                                                                                    |                                                                          |                                                                 |
| Add an allow a debasis                                                                                                    |                                                                          |                                                                 |
| Add another subtopic                                                                                                    |                                                                          |                                                                 |